## **Client License Manager (CLM) Quick Guide**

(1.8.1000.6, 10/29/19)

# Activating Floating Licenses in Client License Manager (CLM)

This Quick Guide will cover the process of activating a license in the CLM for floating licenses.

These steps outline how to install a new license for Realty Capture software.

- 1. Open CLM for Floating Licenses
- 2. Verify internet connection
- 3. Activate new licenses and type in new EID
- 4. Check for activatable licenses and verify
- 5. Confirm license installation

#### **1.** Open CLM for Floating Licenses

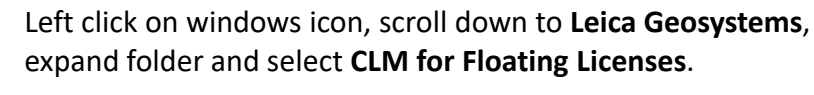

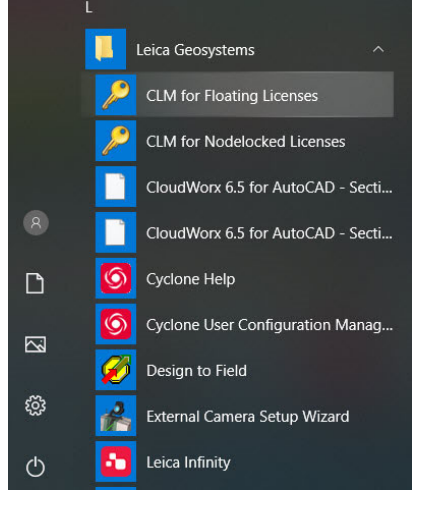

4/30/2020

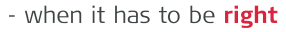

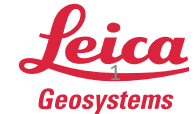

#### 2. Verify internet connection

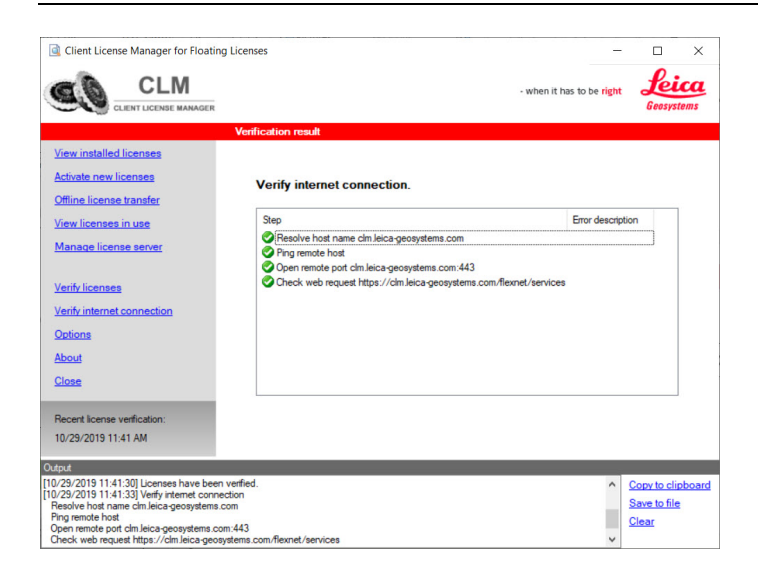

In the **CLM**, click on **Verify internet connection** on left panel. Four green checks will be displayed. If a yellow triangle appears, click **Verify internet connection** again. If problem persists, check internet connection on laptop and try again.

#### **3.** Activate new licenses

| Client License Manager for Floati                                                                                                    | ng Licenses                                                  |                                                                                                    | -                                              |                                                           | ×           |
|----------------------------------------------------------------------------------------------------|--------------------------------------------------------------|----------------------------------------------------------------------------------------------------|------------------------------------------------|-----------------------------------------------------------|-------------|
|                                                                                                    |                                                              | - whe                                                                                                    | n it has to be <mark>right</mark>              | Lei<br>Geosys                                             | tems        |
|                                                                                                    | Activate new licenses                                        |                                                                                                    |                                                |                                                           |             |
| View installed licenses<br>Activate new licenses<br>Offline license transfer<br>View licenses in use<br>Manage license server                                                                        | Entitlement IDs *:                                           | Enter your entitlement ID for activating locenses<br>The entitlement ID is listed on your entitlement<br>Example: "00101-10490-E01CF-0F85B-9F367" | a on your computer.<br>certificate, the delive | ry note or the                                            | e invoice.  |
| Venfv licenses<br>Venfv internet connection<br>Options<br>About<br>Close                                                                                                    | * Enter one or more e                                        | ntilement IDs separated by semicolons.                                                                                                    |                                                |                                                           |             |
| Recent license verification:<br>10/29/2019 11:41 AM                                                                                                    |                                                              |                                                                                                    | Check for a                                    | ictivatable I                                             | icenses     |
| Output<br>[10/29/2019 11:51:41] Verfy internet con<br>Resolve host name clm.leica-geosystem<br>Ping remote host<br>Open remote port clm.leica-geosystems.<br>Check web request https://clm.leica.geo | nection<br>s.com<br>com:443<br>osystems.com/flexnet/services |                                                                                                    | ~                                              | <u>Copy to cli</u><br><u>Save to file</u><br><u>Clear</u> | pboard<br>2 |

Click on **Activate new licenses** in left panel at top. Beside **Entitlement IDs** type in license number.

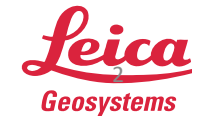

#### 4. Check for activatable licenses

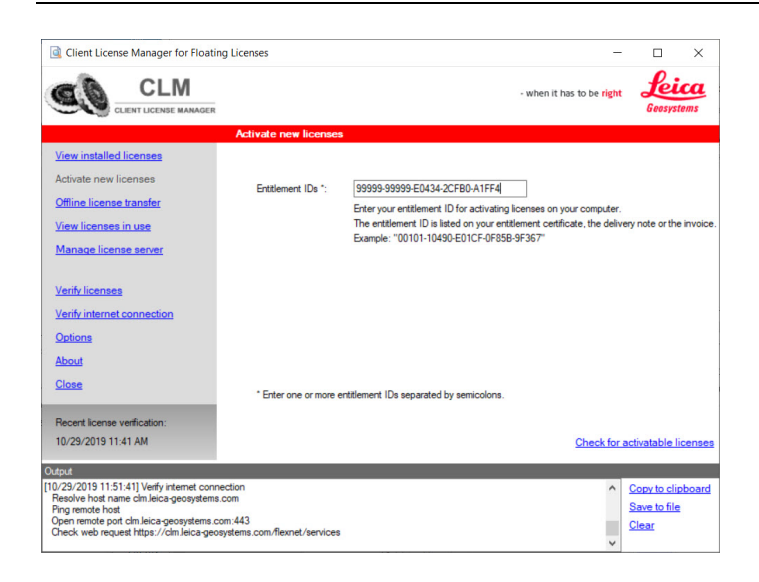

Click on **Check for activatable licenses** in bottom right corner. Cursor will spin and show product licenses.

#### 5. Activate new licenses

|                                                                                                    | 1221               |                     |                  |                                         |                   |         |
|----------------------------------------------------------------------------------------------------|--------------------|---------------------|------------------|-----------------------------------------|-------------------|---------|
| Client License Manager for Floating                                                                                                    | ig Licenses        |                     |                  | -                                       |                   | ×       |
|                                                                                                    |                    |                     |                  | - when it has to be right               | Leic<br>Geosysten | a<br>ns |
|                                                                                                    | Activate new lice  | enses - Availabl    | e activatable li | censes                                  |                   |         |
| View installed licenses                                                                                                    |                    |                     |                  |                                         |                   |         |
| Activate new licenses                                                                                                    | Product name       | Product description | License version  | Entitlement ID                          | Evolution d       | at.     |
| Offline license transfer                                                                                                    | TI S Sepicelefo    | Troduct decomption  | 0                | 99999.99999.E0/3/.2CED.A1EE/            | 11/7/2019         | Ĩ       |
| March Research Second                                                                                                    | TLS_SW Training    |                     | 16               | 99999-99999-E0434-2CFB0-A1FE4           | 11/7/2019         |         |
| view licenses in use                                                                                                    | reo_orritaning     |                     |                  | 000000000000000000000000000000000000000 | 10.72010          |         |
| Manage license server                                                                                                    |                    |                     |                  |                                         |                   |         |
|                                                                                                    |                    |                     |                  |                                         |                   |         |
| Verify licenses                                                                                                    |                    |                     |                  |                                         |                   |         |
|                                                                                                    |                    |                     |                  |                                         |                   |         |
| Verify internet connection                                                                                                    |                    |                     |                  |                                         |                   |         |
| Options                                                                                                    |                    |                     |                  |                                         |                   |         |
| About                                                                                                    |                    |                     |                  |                                         |                   |         |
| Choose and Choose and |                    |                     |                  |                                         |                   |         |
| Close                                                                                                    |                    |                     |                  |                                         |                   |         |
|                                                                                                    | <                  |                     |                  |                                         |                   | >       |
| Recent license verification:                                                                                                    |                    |                     |                  |                                         |                   |         |
| 10/29/2019 11:41 AM                                                                                                    | Back to Activate n | ew licenses         |                  | Activate                                | new license       | es      |
|                                                                                                    |                    |                     |                  |                                         |                   |         |
| Output                                                                                                    |                    |                     |                  |                                         |                   |         |
| [10/29/2019 12:42:12] System time has be                                                                                                    | en verified.       |                     |                  | ^ I                                     | Copy to clipb     | oard    |
| Query activatable licenses 99999-99999-                                                                                                    | E0434-2CFB0-A1FF4  |                     |                  |                                         | Save to file      |         |
| [10/29/2019 13:07:24] Query installed licer                                                                                                    | ises               |                     |                  |                                         | Clear             |         |
| Query enuitements                                                                                                    |                    |                     |                  | *                                       |                   |         |

Click on **Activate new licenses** in bottom right corner. Cursor will spin and finally show **Entitlement ID**.

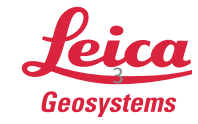

| Client License Manager for F                                                                                                  | oating Licenses                            | - 🗆                                                  | ×    |
|----------------------------------------------------------------------------------------------------|--------------------------------------------|------------------------------------------------------|------|
|                                                                                                    | IGER                                       | - when it has to be right Geosyste                   | ms   |
|                                                                                                    | Activate new licenses - Available activate | able licenses - New licenses                         |      |
| /iew installed licenses                                                                                                    | Collapse all Expand all                    | s: Features Entitleme                                | ents |
| activate new licenses<br>Offline license transfer                                                                             | Entitlements                               | Name Value<br>Entitlement ID 99999-99999-E0434-2CFB0 | -A1I |
| /iew licenses in use<br>Manage license server                                                                                 |                                            |                                                      |      |
| erify licenses                                                                                                    |                                            |                                                      |      |
| oniv internet confidention                                                                                                    |                                            |                                                      |      |
| lbout<br>Nose                                                                                                    |                                            |                                                      |      |
| lecent license verification:                                                                                                  |                                            | <                                                    | >    |
| 0/29/2019 11:41 AM                                                                                                    | Back to Available activatable licenses     |                                                      |      |
| put                                                                                                    | -                                          |                                                      |      |
| 29/2019 13:07:24] Query installer<br>uery entitlements<br>29/2019 13:10:42] Activate entitl<br>tivate EID: 99999-99999-E0434- | i licenses<br>ements<br>2CFB0-A1FF4        | Copy to clip  Save to file  Clear                    | boa  |

Newly installed Entitlement ID

### 6. Confirm Entitlement ID installation

|                                                                                                    |                                                                                       | - when it has to be right                          | Leica<br>Geosystems                       |
|----------------------------------------------------------------------------------------------------|---------------------------------------------------------------------------------------|----------------------------------------------------|-------------------------------------------|
|                                                                                                    | Installed licenses                                                                    |                                                    |                                           |
| ew installed licenses                                                                                                    | Check all Uncheck all Collapse all Expand all                                         | Views: Feature                                     | Entitlements                              |
| tivate new licenses<br>ffline license transfer<br>ew licenses in use                                                                                         | Enttlements<br>⊕ _ 00105-64802-00028-56226-DDAA3<br>⊕ _ 00105-79289-00028-76420-A5F46 | Name Value<br>Entitlement ID 00105-64802-00028-562 | 226-DDAA3                                 |
| anage license server                                                                                                    | B ↓ 00105-79303-00028-76420-DDF2E                                                     |                                                    |                                           |
| arify licenses                                                                                                    |                                                                                       |                                                    |                                           |
| erify internet connection                                                                                                    |                                                                                       |                                                    |                                           |
| tions                                                                                                    |                                                                                       |                                                    |                                           |
| out                                                                                                    |                                                                                       |                                                    |                                           |
| ose                                                                                                    |                                                                                       |                                                    |                                           |
| cent license verification:                                                                                                    |                                                                                       |                                                    |                                           |
| /29/2019 11:41 AM                                                                                                    | F                                                                                     | Return licenses (rehost) Check for up              | dates Save as                             |
| ¢.                                                                                                    |                                                                                       |                                                    | _                                         |
| 9/2019 13:07:24] Query installed licens<br>ary entitlements<br>9/2019 13:10:42] Activate entitlements<br>vate EID: 99999-9999-E0434-2CFB0<br>ev entitlements | A1FF4                                                                                 | ^                                                  | Copy to clipboar<br>Save to file<br>Clear |

Click on **View installed licenses** in top left corner to review installed EIDs.

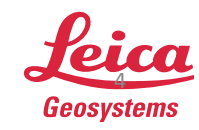

4/30/2020

- when it has to be **right**